Department of Education, Training and Employment

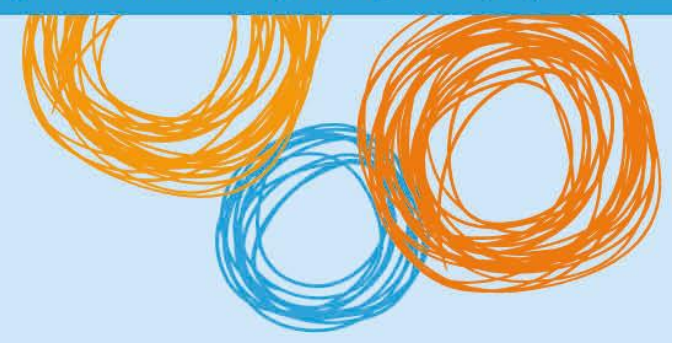

# **BYOx DETE**

Connecting to BYOx with an Android Device (v3.0)

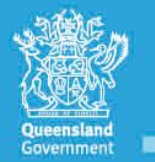

Great state. Great opportunity.

# DETE BYOx

## **Connecting with an Android device**

This process outlines how staff and students with DETE identities can connect to BYOx using an Android device. It may vary slightly with different Android versions or devices.

### **Prerequisites**

- User must be a DETE user (i.e. have a DETE identity and login details).
- User must be added to the Staff or Student Active Directory group (<schoolcode>GG\_UsrBYO<Staff/Student>).
- The device must be password protected and in the correct time zone.
- User must download and pre-install the 'Cisco Network Setup Assistance' app from the Google Play store.

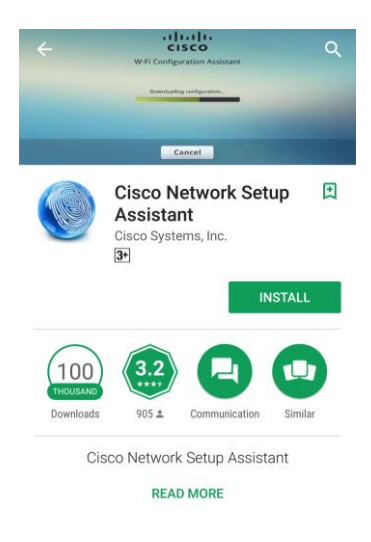

### Connecting to the BYOx network as a Staff member or Student

1. Access Settings, locate Networks > Wi-Fi and select 'DETE-Guest'.

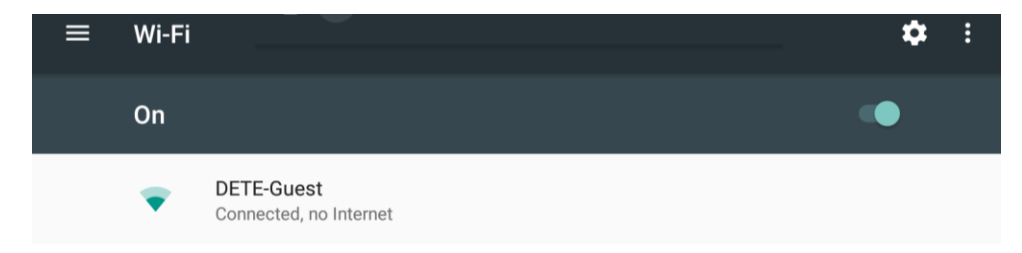

2. Open a browser and attempt to navigate to a non-https site (e.g. <u>http://www.cnn.com</u>).

3. You will be redirected to the BYOx login page. Enter your username using the format below. Enter your password. Read and accept the terms and conditions. Tap *Sign On* to login.

Username format: 'Region code'\'username' For example, a student in the Greater Brisbane Region: gbn\testuser

| Generic SHS                                                                                                    |
|----------------------------------------------------------------------------------------------------|
|                                                                                                    |
| ortal. Sign on with the username and password provided to you.                                                                                                    |
| Username:                                                                                                    |
|                                                                                                    |
| Password:                                                                                                    |
|                                                                                                    |
| ly for approved users for approved purposes. Different users are allowed different types of access.<br>acliities you must act at all times lawfully and in line with the rules that apply to you.<br>nduct<br>School Behaviour<br>n disciplinary action being taken against you. If the Department reasonably suspects you are using<br>manner that constitutes a crime, the Department will refer the matter to the police. |
| ding your use of the Internet and email is monitored by Information and Technologies Branch and any<br>ormation you enter, access and store in the Department's network can be accessed by the                                                                                                    |
| I agree to the terms and conditions                                                                                                    |
|                                                                                                    |
|                                                                                                    |

4. Once your login credentials has been accepted, tap the *Start* button.

| Template Guest Portal                                                                                                    |
|----------------------------------------------------------------------------------------------------|
| 1 2 3                                                                                                    |
| BYOD Welcome                                                                                                    |
| Welcome to the BYOD portal.                                                                                                    |
| Access to this network requires your device to be configured for enhanced security. Click <b>Start</b> to<br>provide device information before components are installed on your device. |
| Start                                                                                                    |
|                                                                                                    |

5. Set an appropriate name for your device in the 'Device Name' field then tap *Continue*.

| Template Guest Portal                                                                                              |
|----------------------------------------------------------------------------------------------------|
| 2 3                                                                                                    |
| Device Information                                                                                                 |
| Enter the Device Name and optional description for this device so you can manage it using the<br>MyDevices Portal. |
| Device Name: *                                                                                                    |
| Student Android                                                                                                    |
| Description:                                                                                                    |
|                                                                                                    |
| Device ID: B4:CE:F6:9D:08:CD                                                                                       |
| Continue                                                                                                    |

6. Continue to Step 7 if 'Cisco Network Setup Assistant' was pre-installed. Otherwise install now by tapping 'Get Cisco Network Setup Assistant Now'. Note: Requires alternative internet connection.

| Template Guest Portal                                                                                                    |  |
|----------------------------------------------------------------------------------------------------|--|
| 3                                                                                                    |  |
| Install                                                                                                    |  |
| To configure your device for secure access, you need to go to Google Play and download the Cisco Network Setup Assistant. |  |
| Get Cisco Network Setup<br>Assistant Now                                                                                  |  |
| After installing, run the Setup Assistant and you will automatically be reconnected to the network.                       |  |

7. Return to the device's Home page and launch the 'Cisco Network Setup Assistant' application.

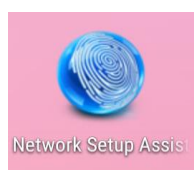

8. Tap Start.

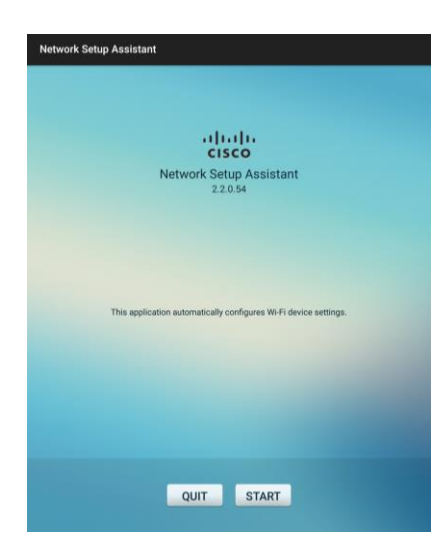

9. Tap Proceed.

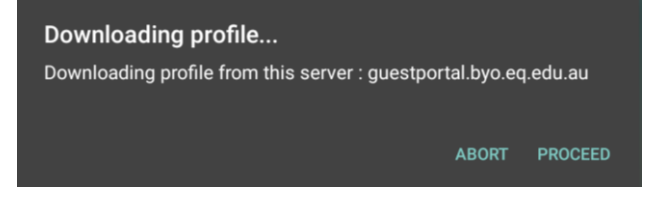

10. Tap *OK* for every certificate required. Multiple certificates may be required. Enter local device pin/password if prompted.

| Name the certificate                        |        |    |
|---------------------------------------------|--------|----|
| Certificate name:<br>iseca                  |        |    |
| Credential use:<br>VPN and apps             |        | •  |
| The package contains:<br>one CA certificate |        |    |
|                                             | CANCEL | ОК |

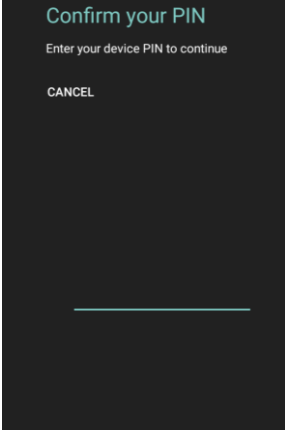

11. The app will connect you to the DETE BYOx network. Press Exit.

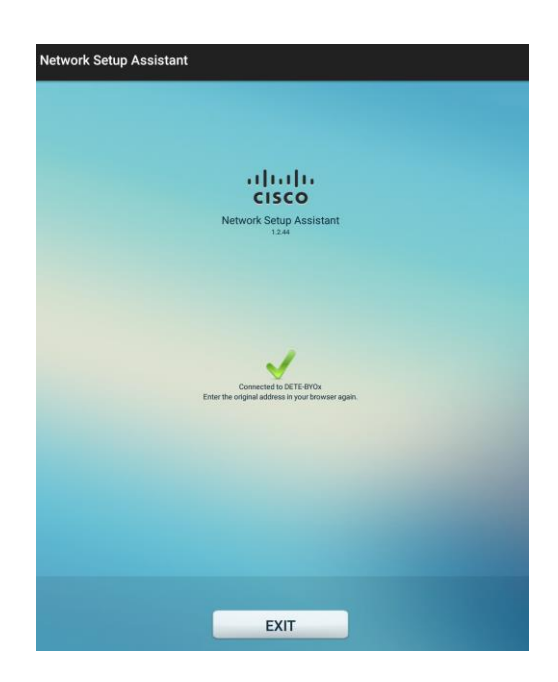

12. You are now connected to the DETE BYOx network. In *Wi-Fi Settings*, tap 'DETE-Guest' and tap *Forget Network*.

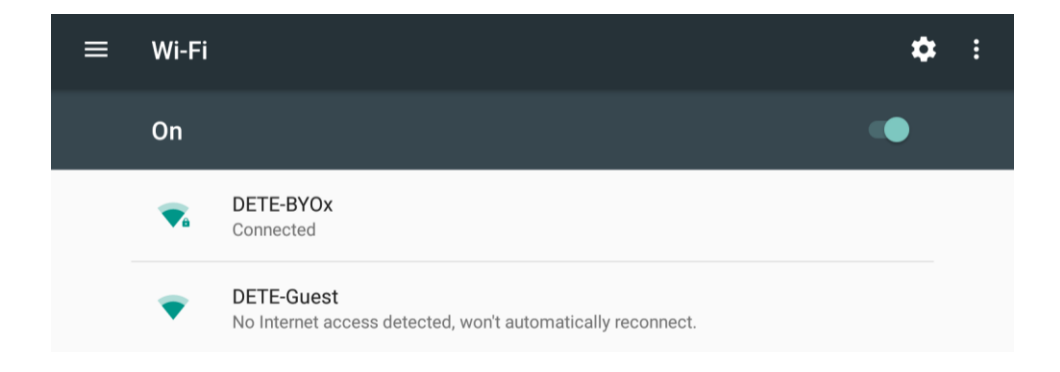

13. Launch a browser and navigate to any webpage. Enter your DETE network username and password when prompted and tap *Log in*.

| Authentication Required                                                                                          |
|----------------------------------------------------------------------------------------------------|
| The proxy http://proxy2.eq.edu.au requires a username and password. Your connection to this site is not private. |
| User Name:                                                                                                    |
|                                                                                                    |
| Password:                                                                                                    |
| CANCEL LOG IN                                                                                                    |

NOTE: You will be prompted to enter your DETE username and password every eight hours.

You are now successfully connected to the BYOx network with Internet access.